## Install Office 2016 (Mac)

Office 2016 replaces older versions of Office on your Mac. This version of Office is compatible with the Mac OS, and includes a version of Outlook client. Before downloading, be sure to open both the finder and the Dock to remove the Office 2011 icons

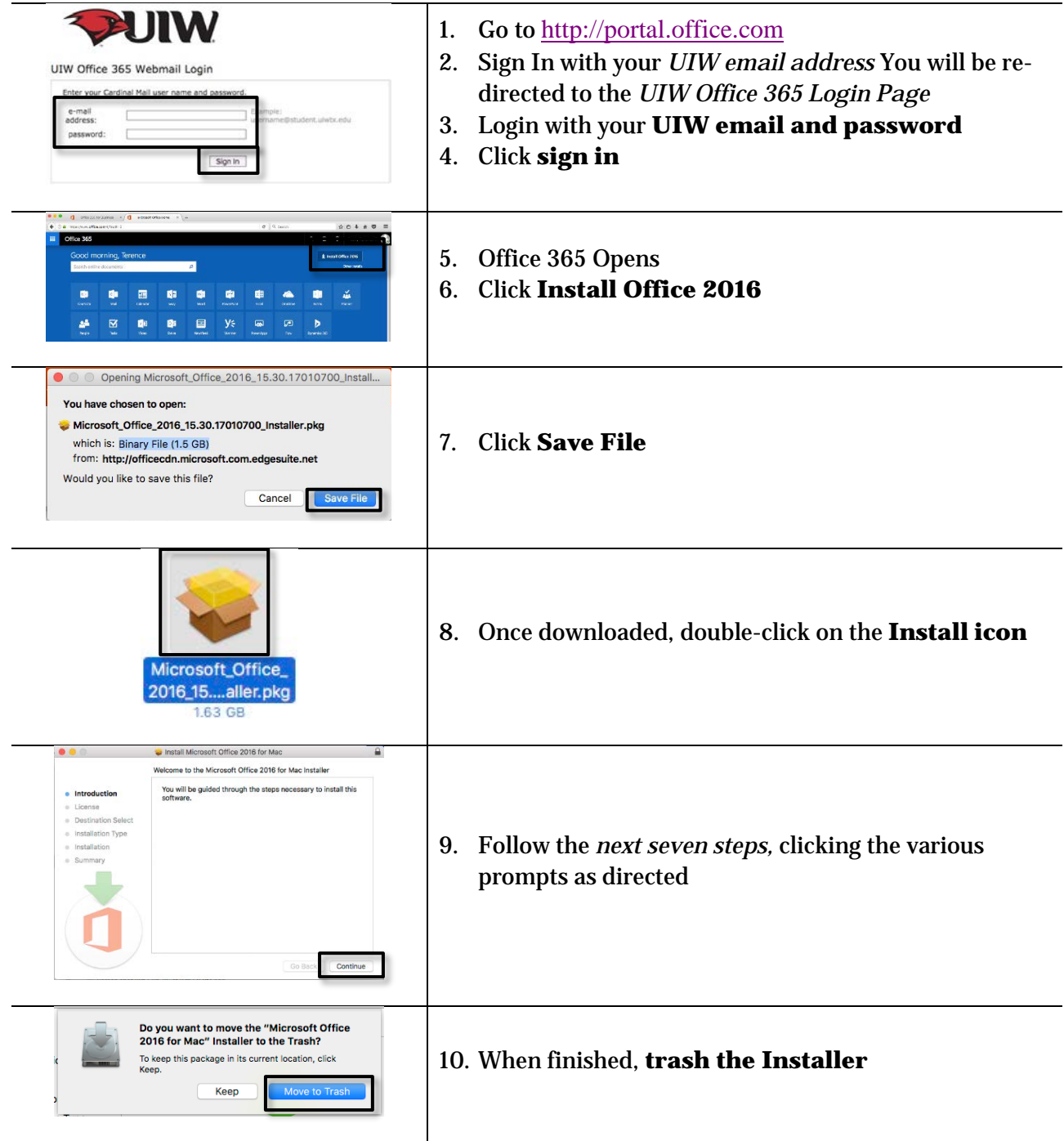

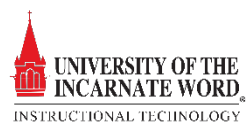

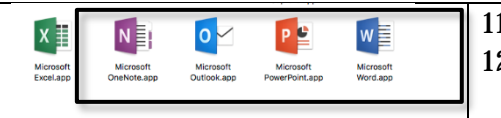

| 1. | The <b>Office icons</b> appear in the <i>Finder</i>  |
|----|------------------------------------------------------|
| 2. | For convenience, click on an icon and drag it to the |
|    | Dock                                                 |

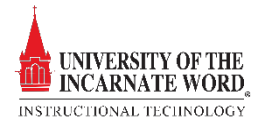